# **CONTENT FILTERUNG**

Copyright <sup>©</sup> 23. Juni 2005 Funkwerk Enterprise Communications GmbH Bintec Workshop Version 0.9

| Ziel und Zweck                                                  | Dieses Dokument ist Teil des Benutzerhandbuchs zur Installation und Konfiguration von Bintec-Gate ways ab Software-Release 7.1.4. Für neueste Informationen und Hinweise zum aktuellen Software Release sollten Sie in jedem Fall zusätzlich unsere <b>Release Notes</b> lesen – insbesondere, wenn Sie ein Software-Update zu einem höheren Release-Stand durchführen. Die aktuellsten <b>Release Notes</b> sind zu finden unter www.funkwerk-ec.com. |                                                                                                    |  |
|-----------------------------------------------------------------|----------------------------------------------------------------------------------------------------|----------------------------------------------------------------------------------------------------|--|
| Haftung                                                         | Der Inhalt dieses Handbuchs wurde mit größter Sorgfalt erarbeitet. Die Angaben in diesem Handbuch<br>gelten jedoch nicht als Zusicherung von Eigenschaften Ihres Produkts. Funkwerk Enterprise Commu-<br>nications GmbH haftet nur im Umfang ihrer Verkaufs- und Lieferbedingungen und übernimmt keine<br>Gewähr für technische Ungenauigkeiten und/oder Auslassungen.                                                                                 |                                                                                                    |  |
|                                                                 | Die Informationen in diesem Handbuch können ol<br>formationen sowie <b>Release Notes</b> für Bintec-Gate                                                                                                    | nne Ankündigung geändert werden. Zusätzliche In-<br>ways finden Sie unter www.funkwerk-ec.com                                                                                                    |  |
|                                                                 | Als Multiprotokollgateways bauen Bintec-Gatewa<br>WAN-Verbindungen auf. Um ungewollte Gebühre<br>überwachen. Funkwerk Enterprise Communicatio<br>tenverlust, ungewollte Verbindungskosten und Sch<br>Produkts entstanden sind.                                                                                                    | ays in Abhängigkeit von der Systemkonfiguration<br>n zu vermeiden, sollten Sie das Produkt unbedingt<br>ns GmbH übernimmt keine Verantwortung für Da-<br>näden, die durch den unbeaufsichtigten Betrieb des |  |
| Marken                                                          | Bintec und das Bintec-Logo sind eingetragene Warenzeichen der Funkwerk Enterprise Communications GmbH.                                                                                                    |                                                                                                    |  |
|                                                                 | Erwähnte Firmen- und Produktnamen sind in der<br>bzw. Hersteller.                                                                                                    | Regel Warenzeichen der entsprechenden Firmen                                                                                                    |  |
| Copyright                                                       | Alle Rechte sind vorbehalten. Kein Teil dieses Han<br>ma Funkwerk Enterprise Communications GmbH i<br>tet werden. Auch eine Bearbeitung, insbesonder<br>Genehmigung der Firma Funkwerk Enterprise Con                                                                                                    | dbuchs darf ohne schriftliche Genehmigung der Fir-<br>in irgendeiner Form reproduziert oder weiterverwer-<br>re eine Übersetzung der Dokumentation, ist ohne<br>mmunications GmbH nicht gestattet.          |  |
| Richtlinien und Normen                                          | Bintec-Gateways entsprechen folgenden Richtlinie                                                                                                    | en und Normen:                                                                                                    |  |
|                                                                 | R&TTE-Richtlinie 1999/5/EG                                                                                                    |                                                                                                    |  |
|                                                                 | CE-Zeichen für alle EU-Länder                                                                                                    |                                                                                                    |  |
|                                                                 | Weitere Informationen finden Sie in den Konformit                                                                                                    | tätserklärungen unter www.funkwerk-ec.com.                                                                                                    |  |
| Wie Sie Funkwerk Enterprise<br>Communications GmbH<br>erreichen | Funkwerk Enterprise Communications GmbH<br>Südwestpark 94<br>D-90449 Nürnberg<br>Deutschland<br>Telefon: +49 180 300 9191 0                                                                                                    | Bintec France<br>6/8 Avenue de la Grande Lande<br>F-33174 Gradignan<br>Frankreich<br>Telefon: +33 5 57 35 63 00                                                                                             |  |
|                                                                 | Fax: +49 180 300 9193 0<br>Internet: www.funkwerk-ec.com                                                                                                    | Fax: +33 5 56 89 14 05<br>Internet: www.bintec.fr                                                                                                    |  |

| 1 | Einlei | tung                                   |
|---|--------|----------------------------------------|
|   | 1.1    | Szenario                               |
|   | 1.2    | Voraussetzungen                        |
| 2 | Konfi  | guration                               |
|   | 2.1    | Konfigurieren der Filter               |
|   | 2.2    | White List konfigurieren8              |
| 3 | Ergeb  | nis 11                                 |
|   | 3.1    | Test                                   |
|   | 3.2    | Konfigurationsschritte im Überblick 12 |

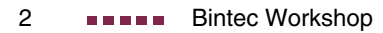

## 1 Einleitung

Im Folgenden wird die Konfiguration von Content Filtering anhand eines Bintec VPN Access 25 Gateway beschrieben. Zur Konfiguration wird hierbei das Setup Tool verwendet.

### 1.1 Szenario

Der Aufruf einer bestimmten URL durch einen Anwender aus dem lokalen Netz wird durch das Bintec Gateway an den Cobion Content Filtering Service weitergeleitet. Als Ergebnis erhält das Bintec Gateway die Klassifizierung der angefragten Webseite zurück (Schritt 1). Mit dieser Information kann nun festgelegt werden, ob der Aufruf der angeforderten Webseite unterbunden oder zugelassen werden soll (Schritt 2).

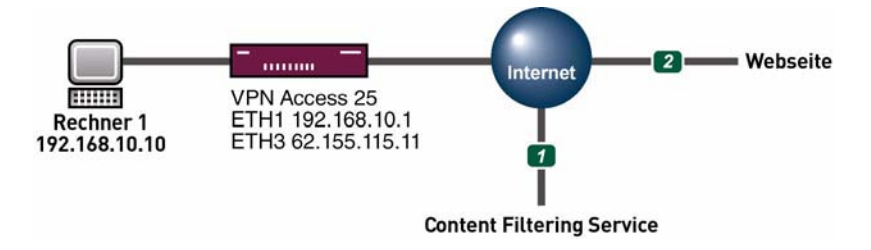

#### 1.2 Voraussetzungen

Folgende Voraussetzungen für die Konfiguration müssen erfüllt sein:

- Ein Bintec VPN Access 25 Gateway.
- Ein bestehender Internetzugang, siehe Bintec FAQs: Konfiguration einer xDSL-Anbindung über PPPoE.
- Optional Orange Filter Ticket.
- PC einrichten (siehe Benutzerhandbuch Teil Zugang und Konfiguration).

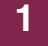

Ihr LAN wird über die erste Ethernet-Schnittstelle (ETH 1) Ihres Gateways angeschlossen.

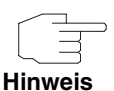

Ab Release 7.1.1 wird eine 30 Tage Testversion mitgeliefert. Zur weiteren Nutzung der **CONTENT FILTERING** Funktion besteht die Möglichkeit, diese über eine Lizenz jeweils für die Dauer eines Jahres freizuschalten. Wenn Sie ein 18-stelliges Ticket von ISS erhalten haben, werden per default alle URL's gesperrt. Sie müssen also unter Filter die entsprechenden Kategorien (Action=*allow*) eintragen. Wichtig ist hier die Kategorie **DEFAULT BEHAVIOUR**. Verwenden Sie dazu die Informationen in den **Release Notes zu 7.1.1**.

# 2 Konfiguration

```
■ Gehen Sie zu Security → Cobion Orange Filter.
```

VPN Access 25 Setup Tool BinTec Access Networks GmbH [SECURITY][ORANGE FILTER]: Static Settings vpn25

```
Admin Status : enable
Orange Filter Ticket: B1BT-DBBB-DDDF-4251
Expiring Date : Thu Dez 30 16:25:38 2004
Ticket Status : session has been assigned (0)
Filtered Interface : en0-3
History Entries : 64
Configure White List >
Configure Filters >
View History >
SAVE CANCEL
```

Folgende Felder sind relevant:

| Feld                 | Bedeutung                                              |
|----------------------|--------------------------------------------------------|
| Admin Status         | Aktiviert/deaktiviert den Orange Filter.               |
| Orange Filter Ticket | Freigeschaltet für 30 Tage.                            |
| Filtered Interface   | Hier muss das zu filternde Interface gewählt werden.   |
| History Entries      | Hier wählen Sie, wieviele Einträge gespeichert werden. |

Tabelle 2-1: Relevante Felder in SECURITY -> COBION ORANGE FILTER

Gehen Sie folgendermaßen vor, um die notwendigen Einstellungen festzulegen:

- Wählen Sie unter **ADMIN STATUS** enable.
- Wählen Sie unter FILTERED INTERFACE die zu filternde Ethernet Schnittstelle, z.B. en0-3.

- Tragen Sie unter HISTORY ENTRIES die Anzahl der zu speichernden Einträge ein, z.B. 64.
- Bestätigen Sie Ihre Einstellungen mit SAVE.

### 2.1 Konfigurieren der Filter

Gehen Sie zu SECURITY → COBION ORANGE FILTER → CONFIGURE FILTERS → ADD.

| VPN Access 25 Setup Too<br>[SECURITY][ORANGE FILTE              | ol<br>ER][FILTER][ADD]                                      | BinTec Access Networks GmbH vpn25 |
|-----------------------------------------------------------------|-------------------------------------------------------------|-----------------------------------|
| Category : W<br>Day : F<br>From :<br>Action : b<br>Priority : 4 | Weapons<br>Everyday<br>[0 : 0 ] To : [23:5!<br>block<br>451 | 9]                                |
| SAVE                                                            |                                                             | CANCEL                            |

Folgende Felder sind relevant:

| Feld     | Bedeutung                               |
|----------|-----------------------------------------|
| Category | Art des Filters.                        |
| Day      | An welchen Tagen ist der Filter aktiv.  |
| From To  | Von wann bis wann ist der Filter aktiv. |
| Action   | Aktion bei einer Übereinstimmung.       |

Tabelle 2-2: Relevante Felder in Security → Cobion Orange Filter → Configure Filters → ADD

Gehen Sie folgendermaßen vor, um die notwendigen Einstellungen festzulegen:

Wählen Sie unter **CATEGORY** eine Kategorie, z.B. Weapons.

Wählen Sie unter **DAY** die Wochentage, z.B. Everyday.

- Tragen Sie unter **FROM TO** die Uhrzeit ein, z.B. 0.0 23.59.
- Wählen Sie unter **Action** block.
- Belassen Sie **Priority** bei 271.
- Bestätigen Sie Ihre Einstellungen mit SAVE.

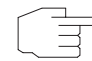

Da per *default* alles geblockt wird, müssen Sie mit *Default behaviour* alles freigeben.

Hinweis

#### Gehen Sie zu Security → Cobion Orange Filter → Configure Filters → ADD.

| VPN Access 25 Setup T<br>[SECURITY][ORANGE FIL          | 'ool<br>.TER][FILTER][EDIT]                                     | BinTec Access Networks GmbH<br>vpn25 |
|---------------------------------------------------------|-----------------------------------------------------------------|--------------------------------------|
| Category :<br>Day :<br>From :<br>Action :<br>Priority : | Default behaviour<br>Everyday<br>[0:0] To:[23:5<br>allow<br>961 | 9]                                   |
| SAVE                                                    |                                                                 | CANCEL                               |

Folgende Felder sind relevant:

| Feld     | Bedeutung                               |
|----------|-----------------------------------------|
| Category | Art des Filters.                        |
| Day      | An welchen Tagen ist der Filter aktiv.  |
| From To  | Von wann bis wann ist der Filter aktiv. |
| Action   | Aktion bei einer Übereinstimmung.       |

Tabelle 2-3: Relevante Felder in SECURITY → COBION ORANGE FILTER → CONFIGURE FILTERS → ADD

Gehen Sie folgendermaßen vor, um die notwendigen Einstellungen festzulegen:

- Wählen Sie unter **CATEGORY** die Kategorie Default behaviour.
- Wählen Sie unter **D**AY die Wochentage, z.B. Everyday.
- Tragen Sie unter **FROM TO** die Uhrzeit ein, z.B. 0.0 23.59.
- Wählen Sie unter **ACTION** allow.
- Belassen Sie PRIORITY bei 961.
- Bestätigen Sie Ihre Einstellungen mit SAVE.

Daraus ergibt sich folgende Übersicht:

■ Gehen Sie zu Security → Cobion Orange Filter → Configure Filters.

| VPN Access 25 Setu<br>[SECURITY][ORANGE  | p Tool<br>FILTER][FILTE]    | R]: Fil                 | Bi<br>ter Lis          | nTec Acce<br>t           | ss Networks GmbH<br>vpn25 |
|------------------------------------------|-----------------------------|-------------------------|------------------------|--------------------------|---------------------------|
| Content Filter Lis                       | t:                          |                         |                        |                          |                           |
| Category<br>Weapons<br>Default behaviour | Day<br>Everyday<br>Everyday | Start<br>00:00<br>00:00 | Stop<br>23:59<br>23:59 | Action<br>block<br>allow | Prio<br>451<br>961        |
| ADD                                      | DELETE                      |                         |                        | EXIT                     |                           |
|                                          |                             |                         |                        |                          |                           |

## 2.2 White List konfigurieren

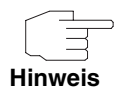

Zum Beispiel lässt sich die Kategorie "Auktionen und Bestellungen" sperren. Eine einzelne Webseite wie *www.ebay.de* ist dennoch aufrufbar. Diese Webseite wird in die White List eingetragen und kann somit trotz Blockierung der Kategorie aufgerufen werden.

#### ■ Gehen Sie zu SECURITY → COBION ORANGE FILTER → WHITE LIST → ADD.

| VPN Access 25 Setup Tool<br>[SECURITY][ORANGE FILTER][WHITE LIST][[ADD] | BinTec | Access | Networks GmbH<br>vpn25 |
|-------------------------------------------------------------------------|--------|--------|------------------------|
| Url:                                                                    |        |        |                        |
| SAVE                                                                    |        | C      | ANCEL                  |

Folgendes Feld ist relevant:

| Feld | Bedeutung                                                                                 |
|------|-------------------------------------------------------------------------------------------|
| Url  | Internetadresse für eine Webseite, die trotz geblockter Kategorie zugelassen werden soll. |

Tabelle 2-4: Relevantes Feld in SECURITY → COBION ORANGE FILTER → WHITE LIST → ADD

Gehen Sie folgendermaßen vor, um die notwendigen Einstellungen festzulegen:

- Tragen Sie die zuzulassende Webseite ein.
- Bestätigen Sie Ihre Einstellungen mit SAVE.

Gehen Sie zurück ins Hauptmenü und sichern Sie zum Abschluss Ihre neue Konfiguration im Flashmemory mit **EXIT** und **Save as boot configuration and exit**.

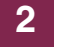

# 3 Ergebnis

Sie haben nun erreicht, dass alle Webseiten, die unter die Kategorie Weapons und in der Orange Cobion Datenbank fallen, gesperrt werden. Alle anderen Seiten werden nicht geblockt.

## 3.1 Test

Um zu testen, ob der Filter funktioniert, geben Sie in die Adressleiste Ihres Internet Explorers die folgende URL ein: *www.waffen.de*. Geblockte Seiten werden in der History angezeigt.

#### ■ Gehen Sie zu Security → Cobion Orange Filter → View History.

| VPN Access 25 Setup Tool<br>[SECURITY][ORANGE FILTER][HISTORY]: Histor | BinTec Access Networks GmbH<br>y List vpn25 |
|------------------------------------------------------------------------|---------------------------------------------|
| History List:                                                          |                                             |
| Date Time Client Url<br>12/20 16:46.14 192.168.10.10 www.waffen.de     | Category Action<br>e Weapons block          |
| EXIT                                                                   |                                             |
|                                                                        |                                             |

3

# 3.2 Konfigurationsschritte im Überblick

| Feld                 | Menü                                                         | Wert                   | Pflichtfeld |
|----------------------|--------------------------------------------------------------|------------------------|-------------|
| Admin Status         | SECURITY -> COBION ORANGE FILTER                             | enable                 | Ja          |
| Orange Filter Ticket | SECURITY -> COBION ORANGE FILTER                             | z.B. Ihr Cobion Ticket | Ja          |
| Filtered Interface   | SECURITY -> COBION ORANGE FILTER                             | z.B. en0-3             | Ja          |
| History Entries      | SECURITY -> COBION ORANGE FILTER                             | z.B. 64                | Ja          |
| Category             | SECURITY → COBION ORANGE FILTER →<br>CONFIGURE FILTERS → ADD | z.B. Weapons           | Ja          |
| Day                  | Security → Cobion Orange Filter →<br>Configure Filters → ADD | z.B. Everyday          | Ja          |
| From - To            | SECURITY → COBION ORANGE FILTER →<br>CONFIGURE FILTERS → ADD | z.B. 0.00 - 23.59      | Ja          |
| Action               | SECURITY → COBION ORANGE FILTER →<br>CONFIGURE FILTERS → ADD | block                  | Ja          |
| Url                  | SECURITY → COBION ORANGE FILTER →<br>WHITE LIST → ADD        | z.B. www.bintec.de     |             |